Versión 2.0, Septiembre 2015

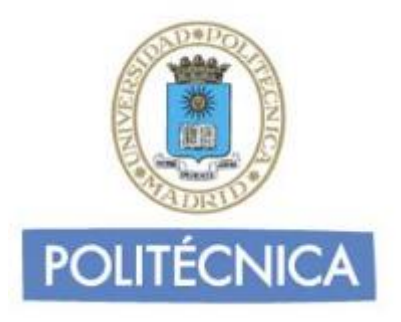

# **CORREO DE ALUMNOS**

## THUNDERBIRD IMAP

Thunderbird es un programa de correo desarrollado por la Fundación Mozilla, es gratuito y puede descargarse desde la página web de Mozilla <u>http://www.mozilla-europe.org/es/products/thunderbird/</u>

### CONFIGURACIÓN

Consideraciones Iniciales Versión utilizada: Mozilla Thunderbird 38.2.0 en Castellano. La configuración se realiza en base a una cuenta genérica; debe sustituir esta cuenta por la que le ha proporcionado la Universidad:

-Alumnos: nombre.apellido@alumnos.upm.es

#### Configuración del Servidor Entrante con IMAP

La principal diferencia que encontramos respecto al protocolo POP es que tanto los mensajes como las carpetas se guardan en el Host. De esta forma puede mantener a salvo su privacidad en el caso de utilizar ordenadores compartidos ya que en ningún caso se descargarán los mensajes al ordenador.

Además, en caso de no utilizar siempre el mismo ordenador podrá leer los mensajes puesto que estos no se eliminan del servidor como ocurre con POP si no se indica lo contrario. Hay que tener la precaución de ir borrando los mensajes de vez en cuando para no sobrepasar el límite de almacenamiento del que dispongamos.

Por ejemplo, un uso muy útil para el correo IMAP es el de buzones compartidos. Cuando más de una persona tiene que acceder a ese buzón, es bueno tener este método disponible ya que se quedarán marcados los mensajes que se han leído y los que no.

Los puertos que utiliza IMAP son el 143 por defecto y el 993 con soporte SSL. Para el correo UPM es **obligatorio** utilizar soporte SSL.

**Cuenta imap**: nombre.apellido (es decir, la parte de la izquierda de la @ de su dirección de correo).

1- Una vez abierto el programa, pulse sobre la opción "Correo Electrónico" que aparece bajo Crear una cuenta nueva. A continuación abajo pulse sobre "Saltarse esto y usar mi cuenta de correo existente":

| Carpetas locales                                          |                                                                                                    |   |   | j 🖉 🕒                            |                      |
|-----------------------------------------------------------|----------------------------------------------------------------------------------------------------|---|---|----------------------------------|----------------------|
| Archivo Editar Ver Ir Mensaje                             | zventos y tareas Herramientas Ayuda<br>tar ♥ ■ Charlar ▲ Direcciones ▷ Etiqueta ♥ ♥ Filtro rápido Buscor <ctrl+k></ctrl+k> | ٩ | ≡ | Eventos                          | <b>∢ ►</b> ×         |
| ▲ 🖳 Carpetas locales<br>@ Papelera<br>▲ Bandeja de salida | Thunderbird Correo - Carpetas locales                                                                                      |   |   | 2 Mié<br>Sep 2                   | + O → .<br>015 SC 36 |
|                                                           | Cuentas                                                                                                    |   |   | ⊿ Hoy<br>▷ Mañana<br>▷ Próvimame | nte (5 díac)         |
|                                                           | 🔅 Ver configuración de esta cuenta                                                                                         |   |   | v Troximane                      | inte (3 uias)        |
|                                                           | 🚎 Crear una cuenta nueva:<br>Izi Correo electrónico 🔄 Chat 🔤 Grupos de noticias 🔝 Canales                                  |   |   |                                  |                      |
|                                                           | Crear un nuevo calendario                                                                                                  |   |   |                                  |                      |
|                                                           | Características avanzadas                                                                                                  |   |   |                                  |                      |
|                                                           | Q     Buscar mensajes                                                                                                    |   |   |                                  |                      |
|                                                           | Administrar filtros de mensajes                                                                                            |   |   |                                  |                      |
|                                                           |                                                                                                    |   |   |                                  |                      |
|                                                           |                                                                                                    |   |   |                                  |                      |
|                                                           |                                                                                                    |   |   |                                  |                      |
|                                                           |                                                                                                    |   |   |                                  |                      |
|                                                           |                                                                                                    |   |   |                                  |                      |
|                                                           |                                                                                                    |   |   |                                  |                      |
| <b>1</b>                                                  |                                                                                                    |   |   | 🔁 Pan                            | el Para hoy 🗸        |
| 🚱 🌔 🚞 🛛                                                   | S 🕘 S 📖                                                                                                    |   |   | P 🖬 📢                            | 10:52<br>02/09/2015  |

También puede pulsar sobre "Herramientas" en el menú y seleccionar "Configuración de cuenta".

| 🖉 🔟 Carpetas locales                                                |                   |                                                                                                    |                                        | and the second second second second second second second second second second second second second second second |
|---------------------------------------------------------------------|-------------------|----------------------------------------------------------------------------------------------------|----------------------------------------|----------------------------------------------------------------------------------------------------|
| Archivo Editar Ver Ir Mensaje                                       | Eventos y tareas  | Herramientas Ayuda                                                                                                    |                                        |                                                                                                    |
| 👱 Recibir mensajes 🔻 🖉 Redact                                       | tar 🔻 🔲 Charli    | Libreta de direcciones                                                                                                    | Ctrl+Mayús.+B                          | Buscar <ctrl+k></ctrl+k>                                                                                         |
| ▲ <mark>및 Carpetas locales</mark><br>⑦ Papelera ▲ Bandeja de salida | Thunde<br>Cuenta: | Arc <u>h</u> ivos guardados<br>Co <u>m</u> plementos<br><u>A</u> dministrador de actividad<br>Estado de <u>c</u> hat<br><u>U</u> nirse al chat | Ctrl+J                                 |                                                                                                    |
|                                                                     | 🄅 Ver c           | <mark>Eiltros de mensajes</mark><br>Ejecuta <u>r</u> filtros en la carpeta<br>Ejec <u>u</u> tar filtros en el mensaje                          |                                        |                                                                                                    |
|                                                                     | Crean             | Eje <u>c</u> utar controles de correo no deseado<br><u>E</u> liminar mensajes marcados como no d<br>Importar                                   | en la carpeta<br>eseados en la carpeta | Canales                                                                                                    |
|                                                                     | Creat             | Consola d <u>e</u> errores<br>Pe <u>r</u> mitir depuración remota<br>Limpiar <u>h</u> istorial reciente                                        | Ctrl+Mayús.+J<br>Ctrl+Mayús.+Supr.     |                                                                                                    |
|                                                                     | Caracte.          | <u>Opciones</u><br>r mensajes<br>nistrar filtros de mensajes                                                                                   |                                        |                                                                                                    |

2- A continuación en "Operaciones sobre la cuenta" seleccione "Añadir cuenta de correo" y se abrirá una ventana para rellenar el nombre de usuario, cuenta de correo y contraseña, pulse el botón continuar.

| Carpetas locales                                                                        | Configuración de cuenta                                                                                                    |
|-----------------------------------------------------------------------------------------|----------------------------------------------------------------------------------------------------|
| Correo no deseado<br>Espacio en disco<br>Servidor de salida (SMTP)                      | Configuración de cuenta         La siguiente cuenta es especial. No tiene identidades asociadas con ella.         Nombre de la cuenta:       Carpetas locales         Almacenamiento de mensajes         Yaciar papelera al salir         Tipo de almacenamiento de mensajes:         Un archivo grande (mbox)         Directorio local:         D:\usuarios\alberto.ruiz\AppData\Roaming\Thunderbird\Profiles\cvl8em9g. |
|                                                                                         |                                                                                                    |
| Operaciones sobre la cuenta •<br>Añadir cuenta de correo                                | Aceptar Cancelar                                                                                                    |
| Añadir <u>c</u> uenta de chat<br>Añadir cuenta de canales<br>Añadir otra <u>c</u> uenta | web                                                                                                    |
| Definir como predetermin                                                                | iada                                                                                                    |

| nfiguración de la cuenta      | Configuración de cuenta                                                   | 22 |
|-------------------------------|---------------------------------------------------------------------------|----|
| Correo no deseado             | La siguiente cuenta es especial. No tiene identidades asociadas con ella. |    |
| Espacio en disco              | Nombre de la cuenta: Carpetas locales                                     |    |
| Servidor de salida (SMTP)     |                                                                           |    |
| Configuración de cuenta d     | le correo                                                                 |    |
| Su nombre:                    | : Alumno0 Su nombre, tal y como se muestra a los demás                    |    |
| Dirección de correo:          | ; lumno0@alumnos.upm.es                                                   |    |
| Contraseña:                   | ••••••                                                                    | ır |
|                               | Recordar contraseña                                                       |    |
| Ob <u>t</u> ener una nueva    | a cuenta C <u>o</u> ntinuar Ca <u>n</u> celar                             | ]  |
| Operaciones sobre la cuenta • |                                                                           |    |

3- Thunderbird buscará una configuración si no es correcta introduzca los datos del servidor Entrante y Saliente.

## Datos del servidor entrante:

Nombre de usuario: la parte a la izquierda de la @ de su dirección

Nombre del servidor: correo.alumnos.upm.es

Seleccione del desplegable IMAP

Puerto 993 y conexión segura SSL/TLS (desplegable SSL)

#### Datos del Servidor saliente:

Nombre de usuario: su dirección de correo

Nombre del servidor: smtp.upm.es

Puerto 587 y conexión segura STARTTLS (desplegable SSL)

Pulse el botón "Volver a probar".

| guración de cuenta de        | correo      |                | -                |                |                 |                         |
|------------------------------|-------------|----------------|------------------|----------------|-----------------|-------------------------|
| <u>S</u> u nombre:           | Alumno0     |                | Su nombre, tal y | / como se mues | tra a los demás |                         |
| Dirección de correo:         | lumno0@alui | mnos.upm.es    |                  |                |                 |                         |
| Contr <u>a</u> seña:         | •••••       |                |                  |                |                 |                         |
|                              | Recordar    | contraseña     |                  |                |                 |                         |
|                              |             | Nombre del     | servidor         | Puerto         | SSL             | Identificación          |
| Entrante:                    | IMAP 🔻      | correo.alum    | nos.upm.es       | 993 🔻          | SSL/TLS -       | Autodetectar 🔻          |
| Saliente:                    | SMTP        | smtp.upm.e     | s                | ▼ 587 ▼        | STARTTLS -      | Autodetectar 👻          |
| Nombre de usuario:           | Entrante:   | alumno0        |                  |                | Saliente:       | umno0@alumnos.upm.es    |
| Ob <u>t</u> ener una nueva o | cuenta      | nfig. avanzada | 1                |                | Volver a probar | Hecho Ca <u>n</u> celar |

4- Thunderbird comprobará la configuración. Si todo está correcto pulse sobre el botón Hecho.

En caso de que no sea correcto revise los datos y corríjalos.

#### Configuración del Servidor Saliente SMTP

Al configurar el Servidor de Entrada queda configurado automáticamente el Servidor de Salida SMTP. Si tuviese que modificar la configuración preexistente siga las siguientes instrucciones.

1- Una vez abierto el programa, pulse sobre "Herramientas" en el menú y seleccione "Configuración de cuenta". A continuación seleccione "Servidor de Salida SMTP" en la parte de la izquierda, señale su cuenta de correo y pulse "Editar". Se abrirá una ventana donde poder cambiar las opciones del servidor.

| Configuración de la cuenta    | CONTRACTOR AND A CONTRACTOR OF A                                    | x                             |
|-------------------------------|---------------------------------------------------------------------|-------------------------------|
| ⊿ alumno0@alumnos.upm.es      | Configuración del servidor de salida (SMTP)                         |                               |
| Configuración del servidor    | Al administrar sus identidades nuede usar un senvidor de esta lista | seleccionándolo como          |
| Copias y carpetas             | servidor de salida (SMTP), o puede usar el servidor predeterminad   | o seleccionando en esta lista |
| Redacción y direcciones       | "Usar servidor predeterminado".                                     |                               |
| Correo no deseado             | alumno0@alumnos.upm.es - smtp.upm.es (Predeterminado)               | Aña <u>d</u> ir               |
| Espacio en disco              |                                                                     | Editar                        |
| Acuses de recibo              |                                                                     |                               |
| Seguridad                     |                                                                     | Eli <u>m</u> inar             |
| Carpetas locales              |                                                                     | Establecer predeterminado     |
| Correo no deseado             |                                                                     |                               |
| Espacio en disco              | Descripción: <sin especificar=""></sin>                             |                               |
| Servidor de salida (SMTP)     | Nombre del servidor: smtp.upm.es                                    |                               |
|                               | Puerto: 587                                                         |                               |
|                               | Método de identificación: Contraceña normal                         |                               |
|                               | Seguridad de la conexión: STARTTLS                                  |                               |
|                               |                                                                     |                               |
|                               |                                                                     |                               |
|                               |                                                                     |                               |
|                               |                                                                     |                               |
|                               |                                                                     |                               |
|                               |                                                                     |                               |
|                               |                                                                     |                               |
|                               |                                                                     |                               |
|                               |                                                                     |                               |
|                               |                                                                     |                               |
|                               |                                                                     |                               |
|                               |                                                                     |                               |
| Uperaciones sobre la cuenta * |                                                                     |                               |
|                               |                                                                     | Aceptar Cancelar              |
|                               |                                                                     |                               |

2- En "Configuración" indique que el puerto es el 587. En seguridad e identificación indique que "Seguridad de la Conexión" es STARTTLS y nombre de usuario su dirección de correo.

| Servidor SMTP                                                | X                         |
|--------------------------------------------------------------|---------------------------|
| Configuración                                                |                           |
| Descripción:                                                 |                           |
| Nombre del <u>s</u> ervidor:                                 | smtp.upm.es               |
| <u>P</u> uerto:                                              | 587 🚔 Predeterminado: 587 |
| Seguridad e identificaci<br>Seguridad de la co <u>n</u> exió | ón<br>ón: STARTTLS        |
| Método de identific <u>a</u> ció                             | ón: Contraseña normal 🔻   |
| No <u>m</u> bre de usuario:                                  | alumno0@alumnos.upm.es    |
|                                                              | Aceptar Cancelar          |